## **Updating your Contact Information and Emergency Contacts**

This information will be used by San Rafael Emergency Management staff and/or Human Resources to account for the safety of all city staff following a major emergency. Updating this information does <u>NOT</u> replace the need to register to receive emergency alerts from Nixle, Alertmarin.org and your local notification system if you live outside of Marin.

- 1. Log-in to Employee Self Services at: <u>https://hrweb.cityofsanrafael.org</u>
- 2. Select Employee Services

|                                                                                                    | Y WITH A MISSION                                                                                                    |                                                                                                    |                                                                                   |                          |         |
|----------------------------------------------------------------------------------------------------|----------------------------------------------------------------------------------------------------|----------------------------------------------------------------------------------------------------|-----------------------------------------------------------------------------------|--------------------------|---------|
| Home Human Resource                                                                                                    | S                                                                                                    |                                                                                                    |                                                                                   |                          |         |
| Human Resources                                                                                                    |                                                                                                    |                                                                                                    | Logon                                                                             | Help                     | Contact |
| Employee Services<br>Training Classes<br>City of San Rafael<br>Online Services<br>1400 Fifth Avenue<br>San Rafael, CA 94901<br>Payroll@cityofsanrafael.o | Welcome to City of San R<br>The Human Resources porta<br>registration. These services<br>Employees can view persona<br>and deductions summary an<br>Please select a service fro | afael Human Resources<br>I includes Employee Services an<br>are open to employees only and<br>al information, compensation his<br>id other employment information<br>om the menu on the left to be | 1d Training Classes<br>1 registration is rec<br>story, timesheets,<br>n.<br>egin. | ;<br>juired.<br>benefits |         |

3. Select Employee Self Service

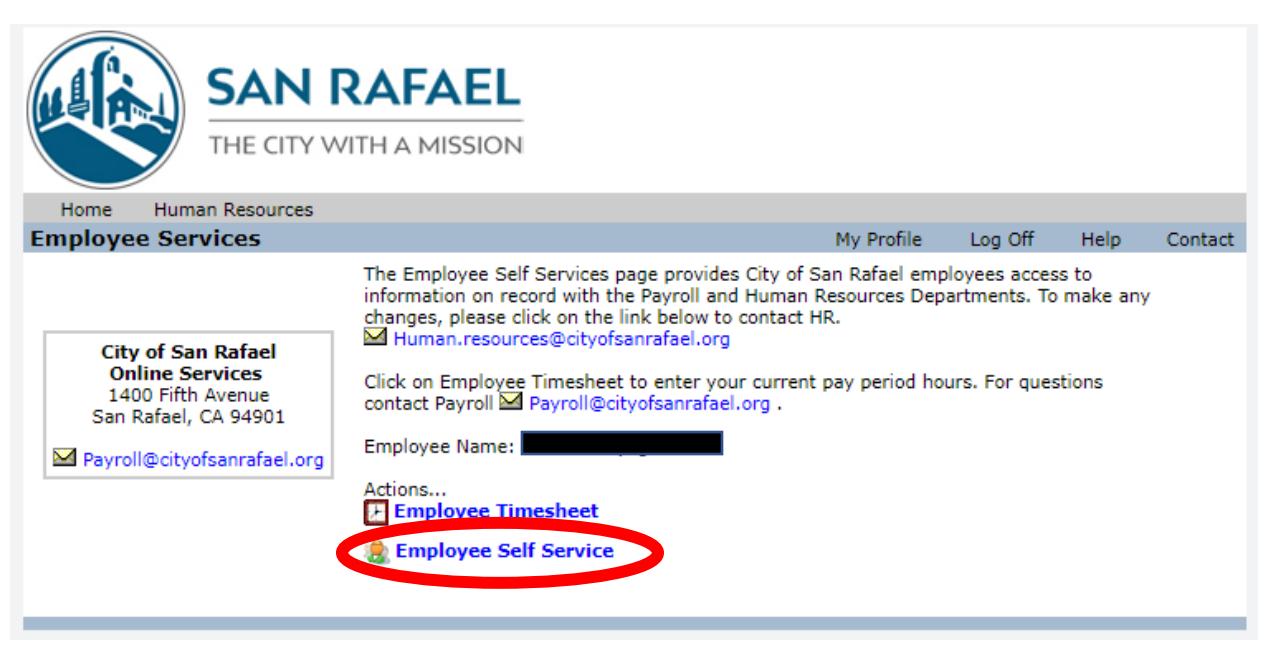

## 4. Select Edit

|                  | SAN RAFA          |  |            |              |      |         |
|------------------|-------------------|--|------------|--------------|------|---------|
| Home Huma        | n Resources       |  |            |              |      |         |
| ▲ Employee Se    | ervices: Job Info |  | My Profile | Log Off      | Help | Contact |
| Home Dept.       |                   |  | Emp        | . No.        |      |         |
| Title/Pos#       |                   |  | Position S | tatus Active |      |         |
| Work Email       |                   |  | Work P     | hone         |      |         |
| Edit             |                   |  |            |              |      |         |
| Viewing Job Info |                   |  |            |              |      |         |

- 5. Enter your personal contact information. To improve the ability to communicate during a major emergency, numbers listed as *Cell Phone* will first be contacted via text message. If no response is received, an automatic phone call will be attempted. If you only have a cell phone, please list your cell phone number in the *Home Phone* and *Cell Phone* box. If you do NOT wish to receive a text message in a major emergency, please contact <u>OES@cityofsanrafael.org</u>.
- 6. Click **Update** after adding/updating your information

|                                               | Y WITH A MISSION |      |            |         |      |         |  |
|-----------------------------------------------|------------------|------|------------|---------|------|---------|--|
| Home Human Resource                           | es               |      |            |         |      |         |  |
| ▲Employee Services: Edit Personal Information |                  |      | My Profile | Log Off | Help | Contact |  |
| Personal Info Emergency Contacts              |                  |      |            |         |      |         |  |
| Personal Info                                 |                  |      |            |         |      |         |  |
| Address 1*                                    |                  |      |            |         |      |         |  |
| Address 2                                     |                  |      |            | ]       |      |         |  |
| City/State/Zip*                               |                  | CA 🔻 |            | ]       |      |         |  |
| Home Phone*                                   | Cell Phone       |      |            |         |      |         |  |
| Home Email*                                   |                  |      |            |         |      |         |  |
|                                               | Cancel change    | es   | Update     | >       |      |         |  |

- 7. Select **Emergency Contacts.** Input the information for who should be contacted should you experience a personal emergency.
- 8. Select Add New Record to create additional contacts. At least two contacts are recommended.
- 9. Click **Update** when you have completed entering/updating your emergency contact information.

|                    | SAN RAFAEL<br>THE CITY WITH A MISSION      |                                      |
|--------------------|--------------------------------------------|--------------------------------------|
| Home Hum           | an Resources                               |                                      |
| ▲Employee S        | Services: Edit Emergency Contacts          | My Profile Log Off Help Contact      |
| Personal Inf       | nergency Contacts                          |                                      |
| Emergency          | Contacts                                   |                                      |
| Name*              | $\otimes$                                  | Relationship*                        |
| Address 1*         |                                            | Effective Date                       |
| Address 2          |                                            | Active* Y 🔻                          |
| City/State/Zip*    | CA 🔻                                       | Primary Contact* Y 🔻                 |
| Country            |                                            |                                      |
| Phone Numbers      |                                            |                                      |
| Work Phone         |                                            | <u>C</u> ellular Phone               |
| <u>H</u> ome Phone |                                            | <u>P</u> ager                        |
| Phone Order*       | Indicate order using phone's first letter. | First Phone: Cellular (707) 704-9293 |
| Comments           |                                            |                                      |
|                    |                                            |                                      |
|                    | Add new record Cancel changes              | Update                               |

Thank you for updating your personal information and Emergency Contact information!